## **Instructivo Ingreso a Moodle - Fase 1** Este instructivo está dirigido a estudiantes inscritos a las Olimpiadas de Matemáticas y presentaran la Fase 1.

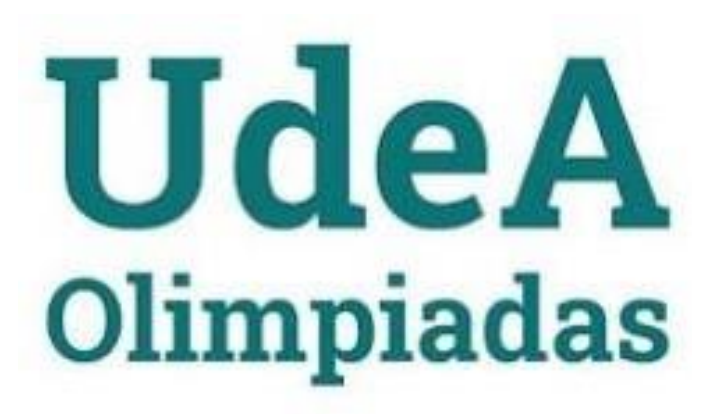

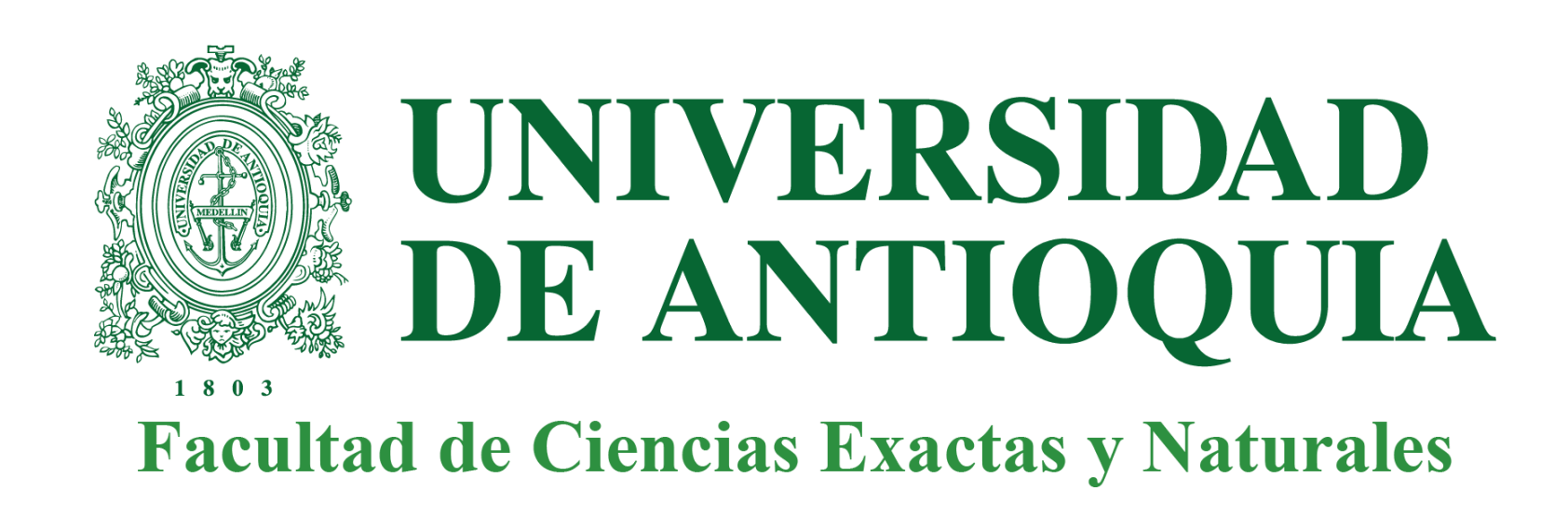

## **1** Ingresa a:

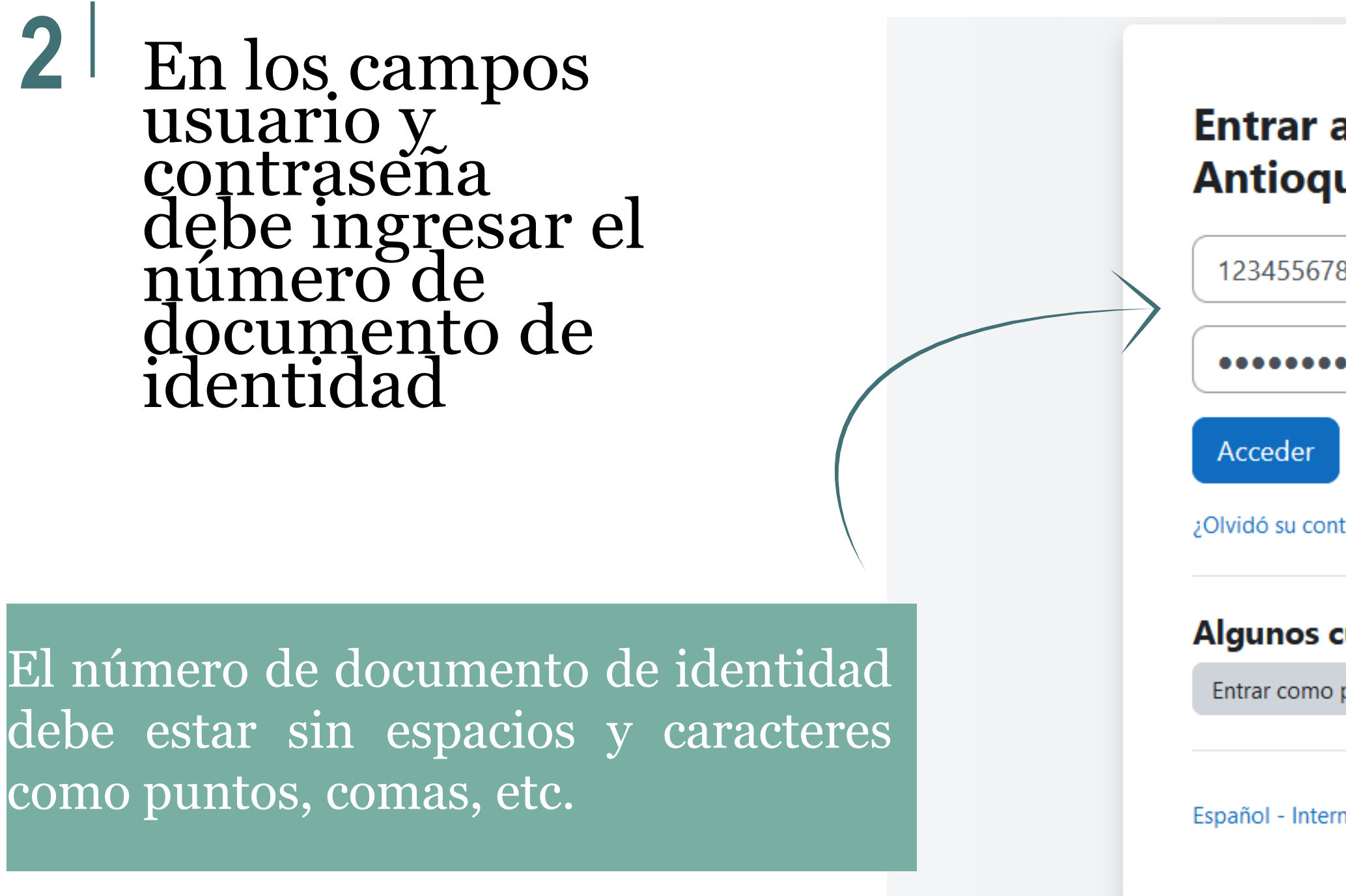

#### <u>https://olimpiadas.udea.edu.co/virtual/login/index.php</u>

| a Olimpiadas Universidad de<br>uia     |
|----------------------------------------|
| 8                                      |
| ••                                     |
|                                        |
| ntraseña?                              |
| cursos permiten el acceso de invitados |
| persona invitada                       |
| rnacional (es) 🗸 Aviso de Cookies      |

## 3 Verifica que el nombre corresponda al del participante

4

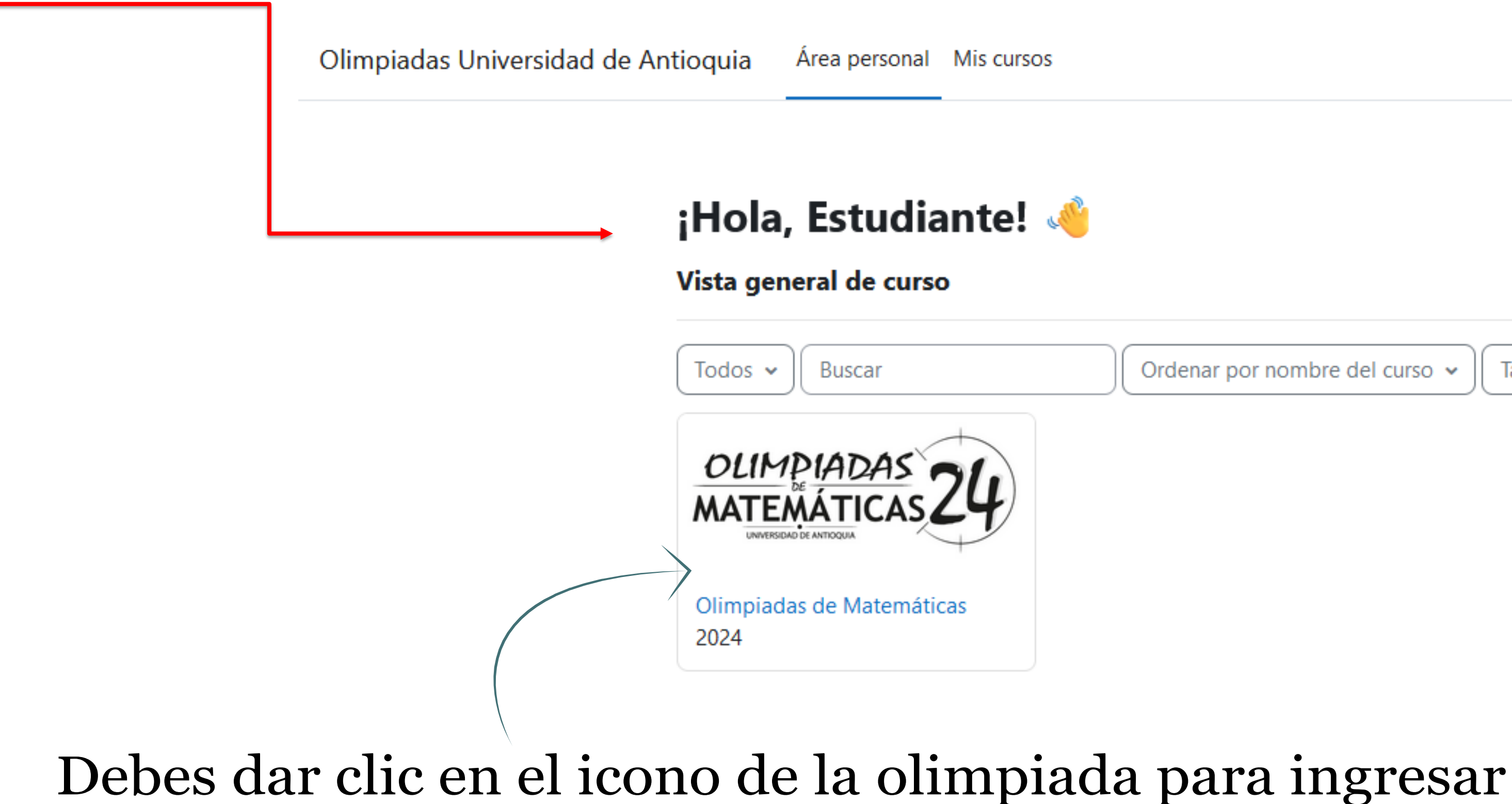

Ordenar por nombre del curso 🐱

Tarjeta 🗸

5 | Lo primero que debes realizar es una breve encuesta.

Verifica que el grado que aparece en el banner corresponda al que estar cursando en el colegio o institución.

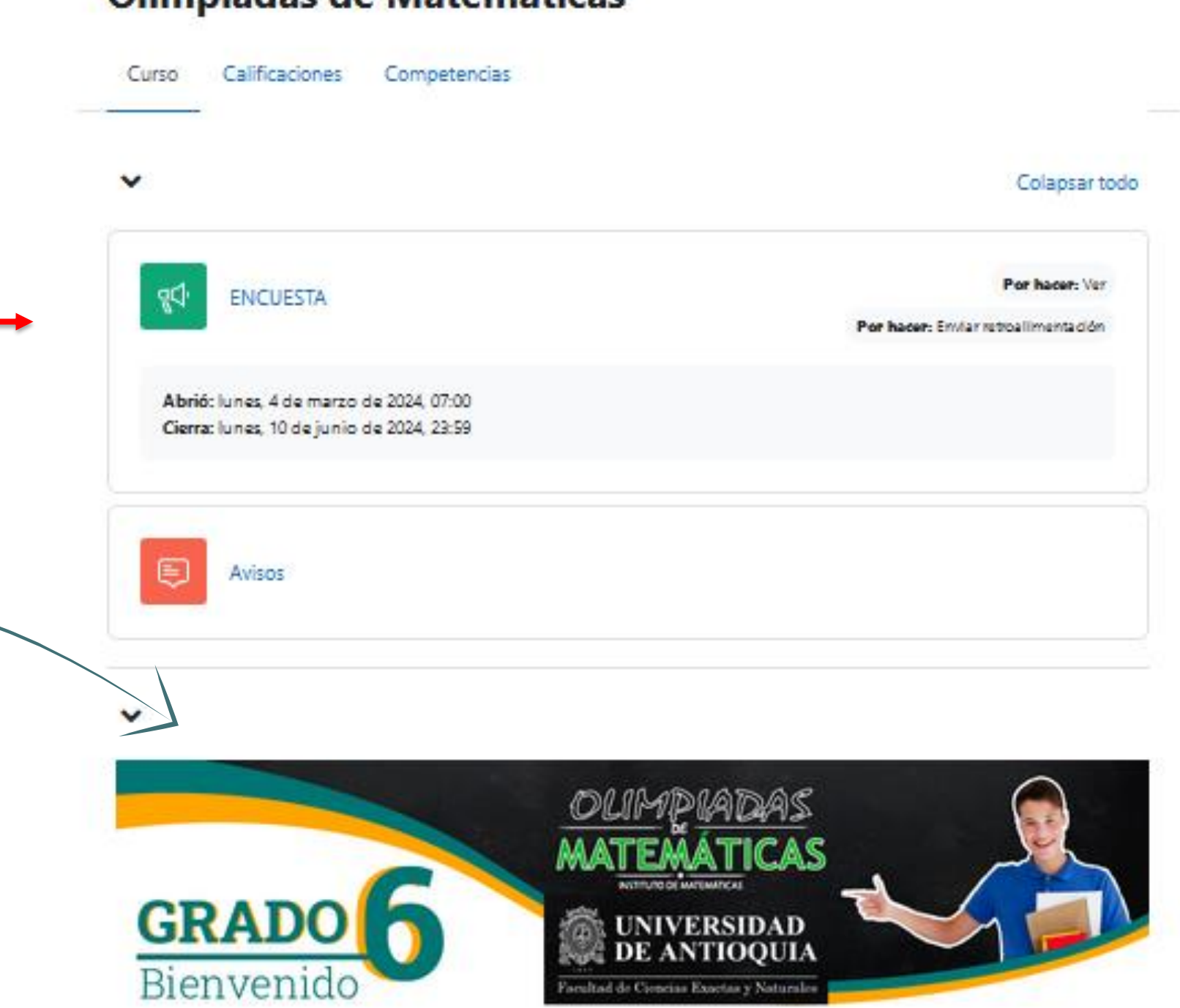

#### Olimpiadas de Matemáticas

Olimpiadas / 2024

## 6 | Debes diligenciar todos los datos

#### Clic en enviar respuestas para que se active el simulacro

| Olimpiadas / 2024 / Olimpiadas de Matemáticas / ENCUESTA / Cumplimente la encuesta                 |  |
|----------------------------------------------------------------------------------------------------|--|
| <b>€NCUESTA</b>                                                                                    |  |
| Sus respuestas han sido guardadas. Gracias.                                                        |  |
| ✓ Hecho: Ver ✓ Hecho: Enviar retroalimentación                                                     |  |
| <b>Abrió:</b> lunes, 4 de marzo de 2024, 07:00<br><b>Cierra:</b> lunes, 10 de junio de 2024, 23:59 |  |
| Continuar                                                                                          |  |

×

Olimpiadas / 2024 / Olimpiadas de Matemáticas / ENCUESTA / Cumplimente la encuesta

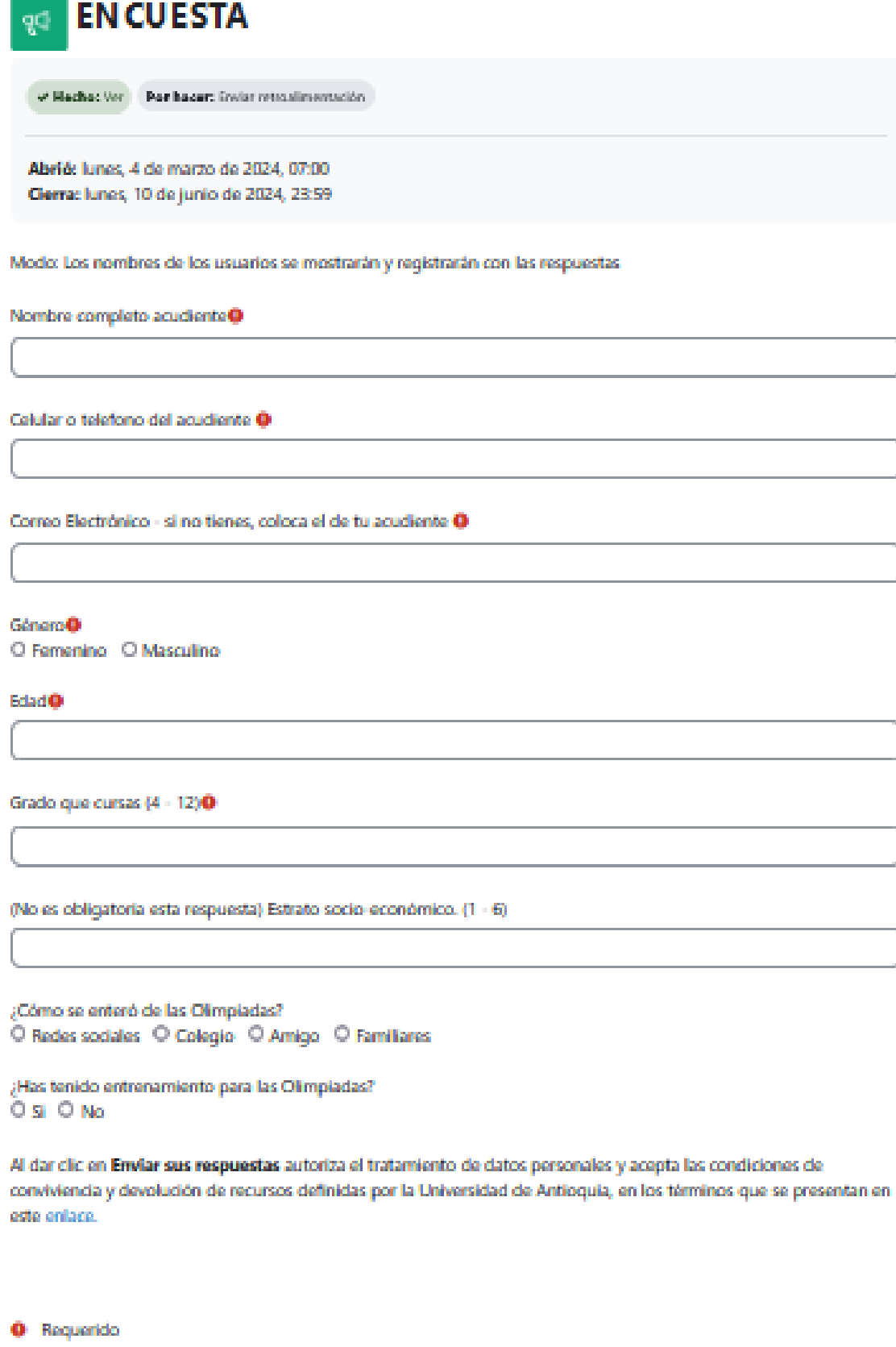

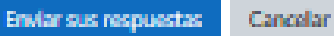

Olimpiadas / 2024 / Olimpiadas de Matemáticas / SIMULACRO - sólo una vez para que se active la prueba

#### SIMULACE prueba

Por hacer: Recibir una calificación

Abrió: lunes, 4 de marzo de 2024, 07:00 Cierra: domingo, 12 de mayo de 2024, 23:59

Intenta resolver estos simple 1.

#### LUEGO DE REALIZARLO SE ACTIVARÁ EL EXÁMEN DE FASE 1

Intento de cuestionario

Intentos permitidos: 1

Límite de tiempo: 15 minutos

Deberás realizar un simulacro de 9 preguntas y un tiempo límite de 15 minutos, que te permitirá interactuar con la plataforma, antes de realizar cada uno de los 3 intentos posibles que tienes habilitados en la Fase 1.

#### SIMULACRO - sólo una vez para que se active la

Intenta resolver estos simples ejercicios para familiarizarte con la plataforma, luego de esto puedes iniciar la Fase

#### Estas listo para presentar el primero de los tres intentos de la Fase 1

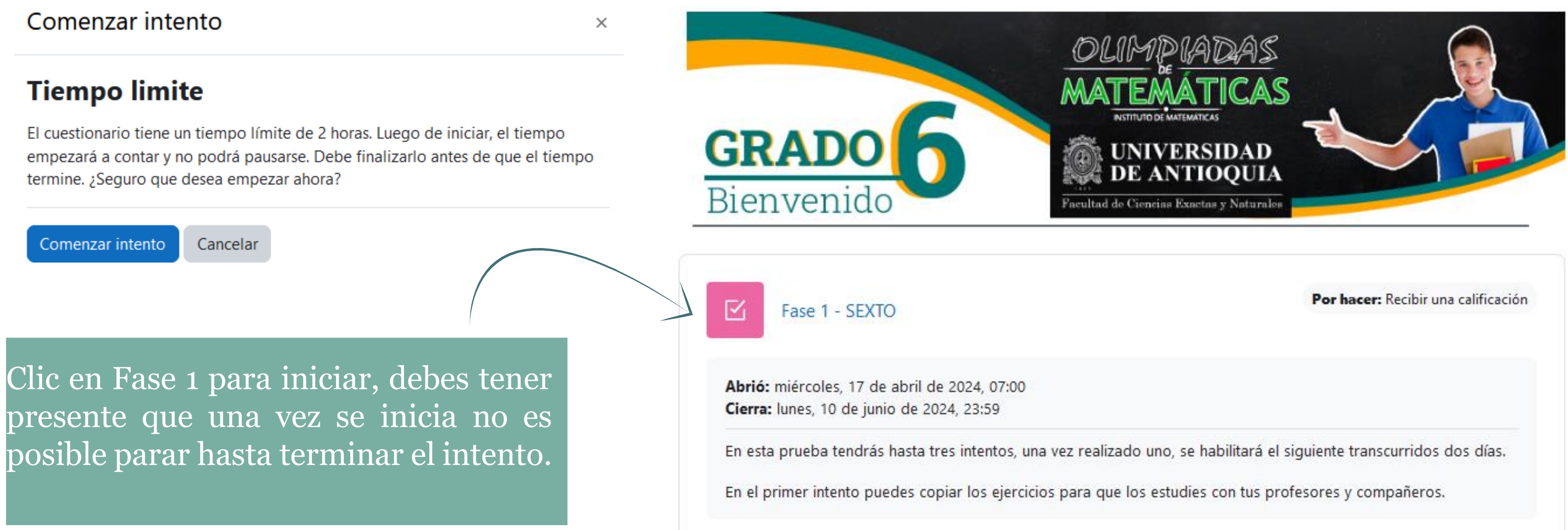

Una vez termines de responder las 10 preguntas del intento no olvides dar clic en el botón **Enviar todo y terminar** 

Este intento debe ser presentado el miércoles, 17 de abril de 2024, 14:44.

#### ¿Entregar todas sus respuestas y terminar?

×

Una vez que haga el envío, no podrá cambiar sus respuestas de este intento de resolver el cuestionario..

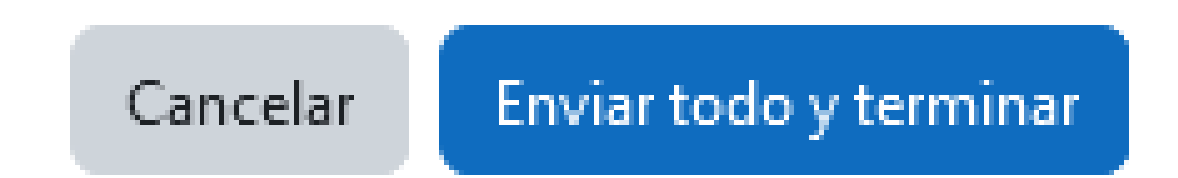

Enviar todo y terminar

El sistema pedirá una segunda confirmación antes de que envíes la información

#### Para realizar los demás intentos debes dar clic en el botón Reintentar el Cuestionario

Olimpiadas / 2024 / Olimpiadas de Matemáticas / Fase 1 - SEXTO

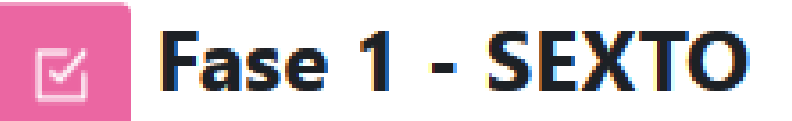

Hecho: Recibir una calificación

Abrió: miércoles, 17 de abril de 2024, 07:00 Cierra: lunes, 10 de junio de 2024, 23:59

En esta prueba tendrás hasta tres intentos, una vez realizado uno, se habilitará el siguiente transcurridos dos días.

En el primer intento puedes copiar los ejercicios para que los estudies con tus profesores y compañeros.

Reintentar el cuestionario

Intentos permitidos: 3

Límite de tiempo: 2 horas

Método de calificación: Calificación más alta

Si realizas 2 o más intentos, se tomará como valido el de mayor puntuación.

#### IMPORTANTE!

En caso de presentar alguna inconsistencia con el nombre o grado no realices la prueba, escribe un correo a olimpiadasmatematicas@udea.edu.co indicando nombre completo, documento de identidad, grado que estas cursando, colegio o institución que realizo el registro y una descripción breve del inconveniente.

En el siguiente enlace puedes ver una grabación de como se ve la plataforma y un resumen de lo que se indicó en las páginas anteriores:

https://acortar.link/MaLeFW

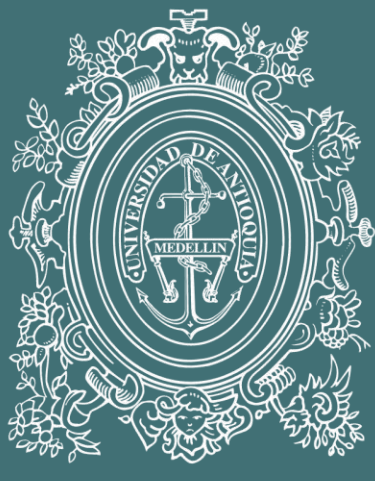

# UNIVERSIDAD

## DE ANTIOQUIA Facultad de Ciencias Exactas y Naturales

olimpiadasmatematicas@udea.edu.co https://olimpiadas.udea.edu.co/matematicas/ WhatsApp +57 305 2290321